#### Para Español, vea páginas 9-16. Pour le français, consulter les pages 17-24.

## ULINE H-2587, H-4594 OHAUS DEFENDER<sup>™</sup> 3000 DIGITAL SCALE

1-800-295-5510 uline.com

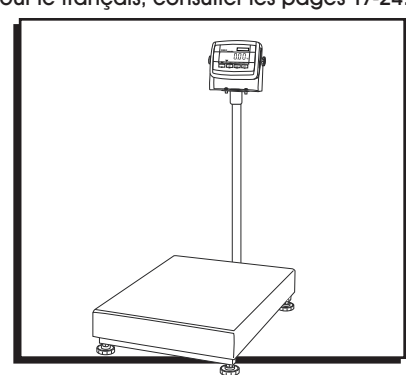

### **OVERVIEW OF CONTROLS**

### **CONTROL PANEL**

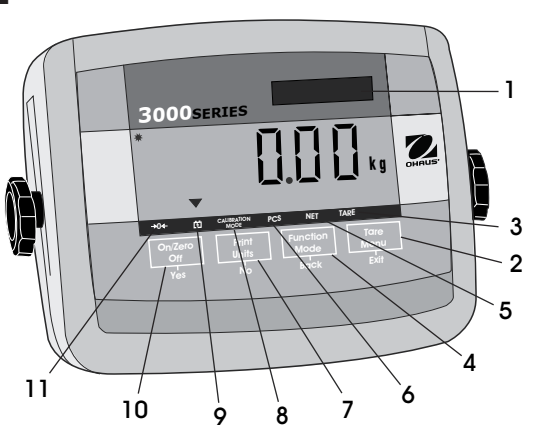

#### CONTROL PANEL PARTS

| #  | DESCRIPTION             |
|----|-------------------------|
| 1  | Capacity Label Window   |
| 2  | TARE Menu Button        |
| 3  | TARE Symbol             |
| 4  | FUNCTION Mode Button    |
| 5  | NET Symbol              |
| 6  | PCS Symbol              |
| 7  | PRINT Units Button      |
| 8  | Calibration Mode Symbol |
| 9  | Battery Symbol          |
| 10 | ON/ZERO Off Button      |
| 11 | Center of Zero Symbol   |

### **CONTROL FUNCTIONS**

| BUTTON                             | On/Zero<br>Off<br>Yes                                 | Print<br>Units<br>No                                                                                                    | Function<br>Mode<br>Back                                                                                 | Tare<br>Menu<br>Exit                                                                        |
|------------------------------------|-------------------------------------------------------|----------------------------------------------------------------------------------------------------|----------------------------------------------------------------------------------------------------|---------------------------------------------------------------------------------------------|
| PRIMARY FUNCTION<br>(Short Press)  | ON/ZERO<br>If indicator is ON, sets<br>zero.          | PRINT<br>Sends the current value<br>to the COM port if<br>AUTOPRINT is set to Off.                                                                                           | FUNCTION<br>Initiates an application<br>mode.                                                            | TARE<br>Performs a tare<br>operation.                                                       |
| SECONDARY FUNCTION<br>(Long Press) | OFF<br>Turns the indicator on<br>or off.              | UNITS<br>Changes the weighing<br>unit.                                                                                                    | MODE<br>Allows changing the<br>application mode.<br>Press and hold allows<br>scrolling through<br>modes. | MENU<br>Enter the user menu.<br>View the audit trial<br>event counters<br>(extended press). |
| MENU FUNCTION<br>(Short Press)     | YES<br>Accepts the current<br>setting on the display. | NO<br>Advances to the next<br>menu or menu item.<br>Rejects the current<br>setting on the display<br>and advances to the<br>next available setting.<br>Increments the value. | BACK<br>Moves back to previous<br>menu item.<br>Decrements the value.                                    | EXIT<br>Exits the user menu.<br>Aborts the calibration<br>in progress.                      |

### **SET UP**

1. Remove four red shipping spacers located under metal platform. (See Figure 1)

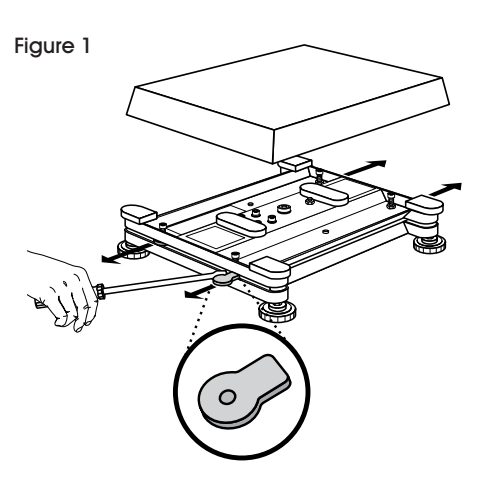

### **OPERATION**

### **TURNING INDICATOR ON/OFF**

- To turn the Indicator on, press and hold the ON/ZERO OFF button for two seconds. The Indicator performs a display test, momentarily disp the software version and then enters the of weighing mode.
- 2. To turn the Indicator off, press and hold the **ON/ZERO OFF** button until *BFF* is displayed.

|                             | •     |        | •   | •    | RAI |  |
|-----------------------------|-------|--------|-----|------|-----|--|
| <b>→</b> () <del>&lt;</del> | ß     | PCS    | NET | TARE |     |  |
| ntar                        | ily ( | displo | iys |      |     |  |
| enters the active           |       |        |     |      |     |  |
|                             |       |        |     |      |     |  |

→○< <sup>™</sup> PCS NET TARE

### **MENU NAVIGATION**

#### TO ENTER THE MENU MODE

- 1. Press and hold the **TARE MENU** button until *MENU* appears on the display. The first upper level menu appears on the display. Summary of button navigation functions in menu mode:
  - YES Allows entry into the displayed menu. Accepts the displayed setting and advances to the next menu item.
  - NO Skips by the displayed menu. Rejects the displayed setting or menu item and advances to the next available item.
  - BACK Moves backwards through the upper and middle level menus. Backs out of a list of selectable items to the previous middle level menu.
  - EXIT Exits from menu directly to the active weighing mode.

### **CHANGE UNIT OF MEASURE**

#### SET UNIT OF MEASURE AT STARTUP

Set the unit of measure displayed at startup to g, kg, lb., oz., lb:oz or Auto (last unit in use when power was turned off).

 Once in the setup menu, press NO until the Power On Unit setting is displayed.

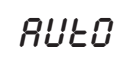

- 2. Press YES to enter the Power On Unit setting.
- 3. Press NO until the desired unit of measure is displayed.
- 4. Press YES to accept the new unit of measure.

#### ENABLE UNITS OF MEASURE

Units of measure must be enabled in the menu to select from the **PRINTS/UNIT/NO** button.

 Once in the unit menu, you may turn units of measure on and off. (See Figure 2)

UNIE

Figure 2

| Reset         | No, Yes        |
|---------------|----------------|
| Kilograms     | Off, <b>On</b> |
| Pounds        | Off, On        |
| Grams         | <b>Off,</b> On |
| Ounces        | <b>Off,</b> On |
| Pounds:Ounces | <b>Off,</b> On |
| End Unit      | Exit UNIT menu |
|               |                |

- 2. Press YES to accept the current setting (ON or OFF).
- 3. Press NO to change the current setting (ON or OFF).

### **OPERATION CONTINUED**

#### RESET

Set the unit menu to the factory default settings:

YES = Reset

NOTE: If the Legal for Trade  $\overline{\mathbf{S}}$ menu item is set ON, the settings are not reset.

#### **KILOGRAM UNIT**

Set the status:

OFF = Disabled

ON = Enabled

![](_page_2_Picture_10.jpeg)

![](_page_2_Picture_11.jpeg)

OFF

OFF

00

UNIL a

OFF

00

Unit oz

OFF

00

lb UNIE

POUND UNIT

Set the status:

OFF = Disabled

ON = Enabled

**GRAM UNIT** 

Set the status: OFF = Disabled

ON = Enabled

#### **OUNCE UNIT**

Set the status: OFF = Disabled

ON = Enabled

| <b>UNIL</b> <sup>b</sup> |
|--------------------------|
|                          |
| OFF                      |
|                          |
| חס                       |
|                          |

#### CALIBRATION MENU

POUND OUNCE UNIT

Set the status:

OFF = DisabledON = Enabled

Two calibration processes are available – span calibration and linearity calibration. (See Figure 3)

Figure 3

| Span            | Perform              |
|-----------------|----------------------|
| Linearity       | Perform              |
| Geographic      |                      |
| Adjustment      | Set 00 Set 19 Set 31 |
| End Calibration | Exit CALIBRATE menu  |
|                 |                      |

- Make sure that appropriate calibration masses are 1. available before beginning calibration.
- 2. Make sure that the scale base is level and stable during the entire calibration process.
- 3. Calibration is unavailable with LFT set to ON.
- 4. Allow the Indicator to warm up for approximately 5 minutes after stabilizing to room temperature.
- 5. To abort calibration, press the EXIT button anytime during the calibration process.

#### **CALIBRATION VALUES**

| MODEL<br># | SPAN CALIBRATION<br>POINTS (kg.)                        | LINEARITY CALIBRATION<br>POINTS (kg.) |
|------------|---------------------------------------------------------|---------------------------------------|
| H-2587     | 5, 10, 15, 20, 25, 30, 40, 50, 60                       | 30, 60                                |
| H-4594     | 5, 10, 15, 20, 25, 30, 40, 50,<br>60, 75, 100, 120, 150 | 75, 150                               |

#### SPAN CALIBRATION

Span calibration uses two points to 1. adjust the scale. The first point is the zero value where there is no weight on the scale. The second point is the span value where a calibration mass is placed on the scale.

SPRA

PAGE 3 OF 24

### **OPERATION CONTINUED**

2. When *SPRI* is displayed, press the **YES** button to access the Span Calibration menu item. The display flashes *D*.

![](_page_3_Picture_2.jpeg)

3. With no weight on the scale, press the YES button to establish the zero point. The display shows --*L*-- while the zero point is established.

![](_page_3_Picture_4.jpeg)

- - [ - -

- The display flashes the span calibration point. Place the specified weight on the scale and press the YES button.
- 5. To choose a different span point, repeatedly press the NO button to increment the selections or press the BACK button to decrement the selections. When the desired value is displayed, place the specified weight on the scale and press the YES button.
- 6. The display shows --E-- while the span point is established.
- , <u>25.000</u>™
- If span calibration was successful, the scale exits to the active weighing mode and displays the actual weight value.

### LINEARITY CALIBRATION

- Linearity calibration uses three calibration points. The first calibration point is established with no weight on the scale. The second calibration point is established at approximately half capacity. The third calibration point is established at capacity. The linearity calibration points are fixed and cannot be altered by the user during the calibration procedure.
- 2. When *L INERr* is displayed, press the **YES** button to access the linearity calibration menu item.
- The display flashes *D*. With no weight on the scale, press the YES button to establish the zero point.
- 4. The display shows --*L*-- while the zero point is established.
- 5. The display flashes the mid calibration point.
- Place the specified weight on the scale and press the YES button. The display shows --*L*-- while the mid point is established.

- 7. The display flashes the full calibration point.
- Place the specified weight on the scale and press the YES button. The display shows --*L*-- while the full point is established.
- If linearity calibration was successful, the scale exits to the active weighing mode and displays the actual weight value.

### ZERO OPERATION

Zero can be set under the following conditions:

- Automatically at power on (initial zero).
- Semi-automatically (manually) by pressing the ON/ZERO OFF button.
- Semi-automatically by sending the zero command (Z or alternate zero command).

Press the ON/ZERO OFF button to zero the weight display. The scale must be stable to accept zero operation.

| *<br>•         |     |     |     | 🔲 kg |
|----------------|-----|-----|-----|------|
| <b>&gt;</b> 0€ | Ľ\$ | PCS | NET | TARE |

### MANUAL TARE

 When weighing an item that must be held in a container, taring stores the container weight in memory.

![](_page_3_Picture_29.jpeg)

Place empty container on the scale (example 0.5 kg.) and press the **TARE** button. Display will show net weight.

2. To clear the tare value, empty the scale and press the TARE button. The display will show gross weight.

| <b>→</b> 0 <b>&lt; [</b> 5 | PCS NET TARE |
|----------------------------|--------------|
| *                          | пппп         |
| •                          | <b>  k</b> g |
| ->0< r                     | DOS NET TAPE |

### **CHANGING UNITS OF MEASURE**

Press and hold the **PRINT UNITS** button until the desired measuring unit appears.

### **PRINTING DATA**

1. Printing the displayed data to a printer or sending data to a computer requires the communication parameters are set in the print menu.

![](_page_3_Picture_39.jpeg)

![](_page_3_Picture_40.jpeg)

![](_page_3_Picture_41.jpeg)

![](_page_3_Picture_42.jpeg)

![](_page_3_Figure_43.jpeg)

JUkg

![](_page_3_Picture_45.jpeg)

30000\*

2. Press the **PRINT UNITS** button to send the displayed data to the communication port.

### APPLICATION MODES

Only modes enabled in the mode menu are displayed.

### WEIGHING

 Place item to be weighed on the scale. The illustration indicates a sample of 1.5 kg., gross weight.

![](_page_4_Picture_6.jpeg)

NOTE: To return to the weighing mode from the parts counting mode, press and hold the MODE button until WEIGH is displayed.

### PARTS COUNTING

1. Use this mode to count

![](_page_4_Picture_9.jpeg)

parts of uniform weight. The indicator determines the quantity based on the average weight of a single part. All parts must be uniform in weight for accurate measurements.

2. To enter the parts counting mode, press and hold the **MODE** button until count is displayed.

### AVERAGE PIECE WEIGHT (APW)

![](_page_4_Figure_13.jpeg)

When the **MODE** button is released, *ELr.P'W* Pcs is displayed.

NOTE: If no APW has been previously stored, the CLr.PW display is skipped and the display shows PUt 10 Pcs.

#### CLEARING A STORED APW

Press the YES button to clear the stored APW.

#### **RECALLING A STORED APW**

- 1. Press the **NO** button to recall the existing APW.
- 2. Press the **FUNCTION MODE** button to temporarily display the APW value.

![](_page_4_Picture_21.jpeg)

#### ESTABLISHING THE AVERAGE PIECE WEIGHT (APW)

The display shows PUt 10 Pcs.

![](_page_4_Picture_24.jpeg)

#### ESTABLISHING A NEW APW

- 1. Press the **NO** button to increment the sample size. Choices are 5, 10, 20, 50, 100 and 200.
- 2. To establish the APW, place the specified quantity of samples on the scale and press the YES button to capture the weight.

### **BEGIN COUNTING**

 Place the parts on the scale and read the count. If a container is used, be sure to tare the empty container first.

![](_page_4_Figure_30.jpeg)

### LEGAL FOR TRADE

When the indicator is used in trade or a legally controlled application, it must be set up,

![](_page_4_Figure_33.jpeg)

PCS NET TARE

**→**0< 😚

verified and sealed in accordance with local weights and measures regulations. It is the responsibility of the purchaser to ensure that all pertinent legal requirements are met.

#### SETTINGS

Before verification and sealing, perform the following steps:

- 1. Verify that the menu settings meet the local weights and measures regulations.
- 2. Perform a calibration.
- 3. Set Legal for Trade to ON in the setup menu.
- 4. Exit the menu.
- 5. Disconnect power from the indicator and open the housing.
- 6. Set the security switch to the ON position.
- 7. Close the housing.
- 8. Reconnect power and turn the indicator on.

### **OPERATION CONTINUED**

- NOTE: For installations that employ the audit trail sealing method, steps 5 to 8 are not required. However, the security switch may be set to ON to safeguard against unintentional changes to configuration and calibration settings.
- NOTE: When Legal for Trade is set to ON and the security switch is set to ON, the following menu settings cannot be changed: Span Calibration, Linearity Calibration, GEO, LFT, Calibration Unit, Capacity, Graduation, Power On Unit, Zero Range, Auto Zero Tracking, Expanded Mode, Count Mode, Kilogram Unit, Pound Unit, Gram Unit, Ounce Unit, Pound Ounce Unit, Stable Only. To enable editing of these menu settings, return the security switch to the OFF position and set LFT menu item to OFF.

### VERIFICATION

The local weights and measures official or authorized service agent must perform the verification procedure. Please contact your local weights and measures office for further details.

### SEALING

#### PHYSICAL SEALS

For jurisdictions that use the physical sealing method, the local weights and measures official or authorized service agent must apply a security seal to prevent tampering with the settings. Refer to the illustrations below for sealing methods. (See Figures 4-5)

Figure 4

![](_page_5_Figure_9.jpeg)

Figure 5

![](_page_5_Figure_11.jpeg)

### AUDIT TRAIL SEAL

For jurisdictions that use the audit trail sealing method, the local weights and measures official or authorized service agent must record the current configuration and calibration event counter values at the time of sealing. These values will be compared to values found during a future inspection.

NOTE: A change to an event counter value is equivalent to breaking a physical seal.

The audit trail uses two event counters to record changes to configuration and calibration settings:

- The configuration event counter (CFG) will index by one when exiting the menu if one or more of the following settings are changed: Legal for Trade, Calibration Unit, Capacity, Graduation, Power On Unit, Zero Range, Auto Zero Tracking, Expanded Mode, Count Mode, Kilogram Unit, Pound Unit, Gram Unit, Ounce Unit, Pound Ounce Unit, Stable Only.
- NOTE: The counter only indexes once, even if several settings are changed. The configuration event counter values range from CFG000 to CFG999. When the value reaches CFG999, the count starts over at CFG000.
- The calibration event counter (CAL) will index by one when exiting the menu if a span calibration, linearity calibration or GEO setting change is made. Note that the counter only indexes once, even if several settings are changed. The calibration event counter values range from CAL000 to CAL999. When the value reaches CAL999, the count starts over at CAL000.

The event counters can be viewed by pressing and holding the **MENU** button. While the button is held, the display will show *MENU* followed by *RUd IE*.

![](_page_5_Figure_20.jpeg)

- 1. Release the button when AUd It is displayed to view the audit trail information.
- The audit trail information is displayed in the format CFGxxx and CALxxx.
- 3. Then the indicator returns to normal operation.

![](_page_5_Figure_24.jpeg)

### MAINTENANCE

![](_page_6_Picture_1.jpeg)

CAUTION! Disconnect the unit from the power supply before cleaning.

#### CLEANING

- The housing may be cleaned with a cloth dampened with a mild detergent if necessary.
- Do not use solvents, chemicals, alcohol, ammonia or abrasives to clean the housing or control panel.

### TROUBLESHOOTING

| OPERATING ISSUE                                       | CAUSES                                                  | RECOMMENDATIONS                                                                                                   |
|-------------------------------------------------------|---------------------------------------------------------|----------------------------------------------------------------------------------------------------|
| Unit will not turn on.                                | Power cord not plugged in or properly connected.        | Check power cord connections. Make<br>sure power cord is properly plugged into<br>the power outlet.               |
|                                                       | Power outlet not supplying electricity.                 | Check power source.                                                                                               |
|                                                       | Battery power used up.                                  | Reconnect AC power to charge the battery.                                                                         |
|                                                       | Other failure.                                          | Service required.                                                                                                 |
| Cannot zero the                                       | Load on scale exceeds allowable limits.                 | Remove load on scale.                                                                                             |
| scale, or will not                                    | Load on scale is not stable.                            | Wait for load to become stable.                                                                                   |
| on.                                                   | Load cell damage.                                       | Service required.                                                                                                 |
| Unable to calibrate.                                  | Lock Calibration Menu set to On.                        | Set Lock Calibration Menu to Off.                                                                                 |
|                                                       | Lock switch is On.                                      | Set the Lock switch to Off.                                                                                       |
|                                                       | LFT menu set to On.                                     | Set LFT menu to Off.                                                                                              |
|                                                       | Incorrect value for calibration mass.                   | Use correct calibration mass.                                                                                     |
| Cannot display<br>weight in desired<br>weighing unit. | Unit not set to On.                                     | Enable unit in the Units Menu.                                                                                    |
| Cannot change<br>menu settings.                       | Menu has been locked.                                   | Set selected menu to Off in the Lock<br>Menu. Lock Switch on circuit board may<br>need to be set to Off position. |
|                                                       | Lock switch set On.                                     | Set the Lock switch to Off.                                                                                       |
| Battery indicator is flashing.                        | Battery discharged.                                     | Connect indicator to power and charge battery.                                                                    |
| Battery fails to charge fully.                        | Battery is defective.                                   | Replace battery.                                                                                                  |
| Error 7.0                                             | Unstable weight reading when defining reference weight. | Check platform location.                                                                                          |

### TROUBLESHOOTING CONTINUED

| OPERATING ISSUE | CAUSES                                                         | RECOMMENDATIONS                                                                   |
|-----------------|----------------------------------------------------------------|-----------------------------------------------------------------------------------|
| Error 8.1       | Weight reading exceeds Power On Zero<br>limit.                 | Remove load from scale. Recalibrate scale.                                        |
| Error 8.2       | Weight reading below Power On Zero limit.                      | Remove red shipping tags from under pan.<br>Add load to scale. Recalibrate scale. |
| Error 8.3       | Weight reading exceeds Overload limit.                         | Reduce load on scale.                                                             |
| Error 8.4       | Weight reading below Underload limit.                          | Add load to scale. Recalibrate scale.                                             |
| Err 9.0         | Internal fault.                                                | Service required.                                                                 |
| Err 9.5         | Calibration data not present.                                  | Calibrate scale.                                                                  |
| Err 53          | EEPROM data incorrect.                                         | Service required.                                                                 |
| CAL E           | Calibration Error. Calibration value outside allowable limits. | Repeat calibration using correct calibration weights.                             |
| LOW.rEF         | The average piece weight of the parts is small (warning).      | Use parts with average piece weight greater than or equal to 1 division.          |
| REF.WT Err      | The average piece weight of the parts is too small.            | Use parts with average piece weight greater than or equal to 0.1 division.        |

If the troubleshooting section does not resolve your problem, contact Uline Customer Service at 1-800-295-5510.

NOTE: Before using the indicator for the first time, the internal rechargeable battery should be fully charged for 12 hours. The indicator can be operated during the charging process. The battery is protected against overcharging and the indicator can remain connected to the AC power line.

![](_page_7_Picture_4.jpeg)

### ULINE H-2587, H-4594 OHAUS DEFENDER<sup>™</sup> 3000 BÁSCULA DIGITAL

800-295-5510 uline.mx

![](_page_8_Figure_2.jpeg)

### **RESUMEN DE LOS CONTROLES**

### PANEL DE CONTROL

![](_page_8_Figure_5.jpeg)

### FUNCIONES DE CONTROL

Τ

Γ

#### PARTES DEL PANEL DE CONTROL

| #  | DESCRIPCIÓN                                      |
|----|--------------------------------------------------|
| 1  | Ventana de Etiqueta de Capacidad                 |
| 2  | Botón del Menú de TARA (Tare)                    |
| 3  | Símbolo de TARA (Tare)                           |
| 4  | Botón de Modo de Función (Function)              |
| 5  | Símbolo de Neto (Net)                            |
| 6  | Símbolo de PCS                                   |
| 7  | Botón de Impresión de Unidades (Print)           |
| 8  | Símbolo del Modo de Calibración                  |
| 9  | Símbolo de Batería                               |
| 10 | Botón de Encendido/Cero Apagado<br>(ON/Zero Off) |
| 11 | Símbolo del Centro de Cero                       |

| BOTÓN                                 | On/Zero<br>Off<br>Yes                                      | Print<br>Units<br>No                                                                                     | Function<br>Mode<br>Back                                               | Tare<br>Menu<br>Exit                                                  |
|---------------------------------------|------------------------------------------------------------|----------------------------------------------------------------------------------------------------|------------------------------------------------------------------------|-----------------------------------------------------------------------|
|                                       | ON/ZERO                                                    | PRINT                                                                                                    | FUNCTION                                                               | TARE                                                                  |
| FUNCIÓN PRIMARIA<br>(Presión corta)   | Si el indicador está ON<br>(Encendido), se muestra a cero. | Envía el valor actual al<br>puerto COM si AUTOPRINT<br>(Impresión Automática)<br>está APAGADA.           | Inicia un modo de<br>aplicación.                                       | Realiza la función de<br>tara.                                        |
|                                       | OFF                                                        | UNITS                                                                                                    | MODE                                                                   | MENU                                                                  |
| FUNCIÓN SECUNDARIA<br>(Presión larga) | Enciende o apaga el<br>indicador.                          | Cambia las unidades de<br>pesaje.                                                                        | Permite cambiar el modo<br>de la aplicación.                           | Ingresa al menú de<br>usuario.                                        |
|                                       |                                                            |                                                                                                    | Mantener el botón<br>oprimido permite<br>cambiar de un modo a<br>otro. | Muestra los contadores<br>del registro de eventos<br>(presión larga). |
|                                       | YES                                                        | NO                                                                                                    | ВАСК                                                                   | EXIT                                                                  |
| FUNCIÓN DEL MENÚ<br>(Presión corta)   | Acepta la configuración actual de la pantalla.             | Avanza al siguiente menú<br>o elemento de menú.                                                          | Regresa al artículo de<br>menú anterior.                               | Sale del menú de<br>usuario.                                          |
|                                       |                                                            | Rechaza la onfiguración<br>actual de la pantalla y<br>avanza a la siguiente<br>configuración disponible. | Reduce el valor.                                                       | Anula la calibración en<br>proceso.                                   |
|                                       |                                                            | Aumenta el valor.                                                                                        |                                                                        |                                                                       |

### CONFIGURACIÓN

 Retire los cuatros separadores rojos de envío ubicados debajo de la plataforma de metal. (Vea Diagrama 1)

![](_page_9_Picture_2.jpeg)

### **FUNCIONAMIENTO**

### ENCENDER/APAGAR EL INDICADOR

 Para encender el indicador, mantenga oprimido el botón ON/ ZERO OFF (Encendido/ Cero - Apagado) durante

![](_page_9_Picture_6.jpeg)

dos segundos. El indicador realizará una prueba de pantalla, mostrará momentáneamente la versión del software e ingresará al modo de pesaje activo.

 Para apagar el indicador, mantenga oprimido el botón ON/ZERO OFF (Encendido/Cero -Apagado) hasta que se muestre *OFF* en la pantalla.

![](_page_9_Picture_9.jpeg)

→0< I PCS NET TARE

### NAVEGACIÓN POR EL MENÚ

#### PARA INGRESAR AL MODO MENÚ

- Mantenga oprimido el botón TARE MENU (Menú) hasta que se muestre menu en la pantalla. El primer menú del nivel superior se muestra en la pantalla. Resumen de las funciones de los botones de navegación del modo menú:
  - YES Permite acceder al menú que se muestra. Acepta la configuración mostrada y avanza al siguiente elemento de menú.
  - NO Salta el menú mostrado. Rechaza la configuración o el elemento de menú mostrado y avanza al siguiente elemento disponible.
  - BACK Retrocede a través de los menús de nivel superior y central. Retrocede en una lista de elementos seleccionables al menú de nivel central anterior.
  - EXIT Sale del menú directamente al modo de pesaje activo.

### CAMBIAR LA UNIDAD DE MEDIDA

#### CONFIGURE LA UNIDAD DE MEDIDA AL COMENZAR

Configure la unidad de medida que se muestra al inicio a g, kg, lb., oz., lb:oz o Auto (la última unidad de medida cuando se apagó)

1. Cuando se encuentre en el menú de configuración (setup menu), presione NO hasta que se muestre Power On Unit (Unidad de Encendido).

![](_page_9_Picture_22.jpeg)

- 2. Presione **YES** para ingresar a Power On Unit (Unidad de Encendido).
- 3. Presione NO hasta que la unidad de medida deseada se muestre.
- 4. Presione YES para aceptar la nueva unidad de medida.

#### HABILITAR UNIDADES DE MEDIDA

Las unidades de medida deben habilitarse en el menu para seleccionar con el botón **PRINT/UNITS/NO**.

UNIE

1. Estando en el menú de unidades, puede habilitar o deshabilitar las unidades de medida. (Vea Diagrama 2)

Diagrama 2

| Reset         | No, Yes         |
|---------------|-----------------|
| Kilograms     | Off, <b>O</b> n |
| Pounds        | <b>Off</b> , On |
| Grams         | Off, On         |
| Ounces        | Off, On         |
| Pounds:Ounces | Off, On         |
| End Unit      | Exit UNIT menu  |

- 2. Presione YES para aceptar el ajuste actual (ON u OFF).
- 3. Presiones NO para cambiar el ajuste actual (ON u OFF).

#### REINICIAR

Establezca el menú de unidades al ajuste de fábrica:

NO = No Reiniciar

YES = Reiniciar

3 NOTA: Si el menú de Legal para Uso Comercial estuviera encendido (ON), los ajustes no se reiniciarán.

#### **KILOGRAMO**

Ajuste el estatus:

OFF = Deshabilitado

ON = Habilitado

![](_page_10_Picture_10.jpeg)

YES

OFF

00

OFF

00

UNIE a

OFF

00

Unit oz

lb UNIE

#### **LIBRAS ONZA**

| Ajuste el estatus:  | ี มาเย |
|---------------------|--------|
| OFF = Deshabilitado |        |
| ON = Habilitado     | OFF    |
|                     |        |
|                     | nn     |

### MENÚ DE CALIBRACIÓN

Hay dos procesos de calibración disponibles calibración de intervalo y calibración de linealidad. (Vea Diagrama 3).

Diagrama 3

| Span            | Perform              |  |  |
|-----------------|----------------------|--|--|
| Linearity       | Perform              |  |  |
| Geographic      |                      |  |  |
| Adjustment      | Set 00 Set 19 Set 31 |  |  |
| End Calibration | Exit CALIBRATE menu  |  |  |
|                 |                      |  |  |

- 1. Asegúrese de que las pesas de calibración apropiadas están disponibles antes de comenzar con la calibración.
- 2. Asegúrese de que la base de la báscula esté nivelada y estable durante todo el proceso de calibración.
- 3. La calibración no está disponible cuando LFT esté configurado en posición ON (Encendido).
- Permita aue el indicador se caliente durante 4. aproximadamente 5 minutos una vez estabilizado a temperatura ambiente.
- 5. Para detener la calibración, presione el botón EXIT (Salir) en cualquier momento durante el proceso de calibración.

#### VALORES DE CALIBRACIÓN

| MODELO<br>NO.                                               | Puntos de Calibración<br>de Intervalo (kg) | PUNTOS DE<br>CALIBRACIÓN DE<br>LINEALIDAD (kg) |
|-------------------------------------------------------------|--------------------------------------------|------------------------------------------------|
| H-2587                                                      | 5, 10, 15, 20, 25, 30, 40, 50, 60          | 30, 60                                         |
| H-4594 5, 10, 15, 20, 25, 30, 40, 50, 60, 75, 100, 120, 150 |                                            | 75, 150                                        |

### CALIBRACIÓN DE INTERVALO

SPRN

La calibración de intervalo usa dos 1. puntos para ajustar la báscula. El primer punto es el valor cero cuando no hay peso colocado en la báscula. El segundo punto es el valor de intervalo

#### LIBRAS

Ajuste el estatus:

OFF = Deshabilitado

ON = Habilitado

| GRAMOS            |    |  |  |
|-------------------|----|--|--|
| Aiuste el estatus | 5: |  |  |

### OFF = Deshabilitado

ON = Habilitado

| ONZ | AS |
|-----|----|
|-----|----|

Ajuste el estatus: OFF = Deshabilitado ON = Habilitado

![](_page_10_Picture_36.jpeg)

![](_page_10_Picture_37.jpeg)

en el cual una masa de calibración se coloca en la báscula.

- 2. Cuando se muestre 5PRI, presione el botón YES (Sí) para acceder al elemento de menú Calibración de intervalo. En - - [ - la pantalla parpadeará un 0.
- 3. Sin colocar peso alguno en la báscula. presione el botón YES (Sí) para determinar el punto cero. La pantalla mostrará  $-\mathcal{L}$ -- mientras determina el punto cero.
  - 7N kg
- 4. La pantalla mostrará parpadeante el punto de calibración de intervalo. Coloque el peso especificado en la báscula y J5 kg presione el botón YES (SÍ).
- 5. Para elegir un punto de intervalo diferente, presione repetidamente el botón NO para aumentar la selección o presione el botón BACK (Atrás) para reducirla. Cuando se muestre el valor deseado, coloque el peso especificado en la báscula y presione el botón YES (Sí).
- 6. La pantalla mostrará --C-- mientras determina el punto de intervalo.

![](_page_11_Picture_8.jpeg)

- 7. Si la calibración de intervalo se ha realizado con éxito, la báscula pasará al modo de pesaje activo y mostrará el valor del peso real.

### CALIBRACIÓN DE LINEALIDAD

- 1. La calibración de linealidad usa 3 puntos de calibración. El primer punto de calibración se determina cuando no hay peso colocado en la báscula. El segundo punto de calibración se determina a aproximadamente la mitad de la capacidad. El tercer punto de calibración se determina a la capacidad total. Los puntos de la calibración de linealidad son fijos y no pueden ser alterados por el usuario durante el procedimiento de 10F8r calibración.
- 2. Cuando se muestre L INERr. presione el botón YES (Sí) para acceder al elemento de menú Calibración de linealidad.

![](_page_11_Picture_14.jpeg)

IS kg

- - [ - -

- 3. En la pantalla parpadeará un *G*. Sin colocar peso alguno en la báscula, presione el botón YES (Sí) para determinar el - - [ - - punto cero.
- 4. La pantalla mostrará --E-mientras determina el punto cero.
- 5. La pantalla mostrará el punto de calibración medio.
- 6. Coloque el peso especificado en la báscula y presione el botón YES (Sí). La

pantalla mostrará  $-\mathcal{L}$ - mientras determina el punto medio.

- 7. La pantalla mostrará el punto de calibración total.
- 8. Coloque el peso especificado en la báscula y presione el botón YES (Sí). La pantalla mostrará -- E-mientras determina el punto total.

![](_page_11_Picture_22.jpeg)

![](_page_11_Picture_23.jpeg)

9. Si la calibración de linealidad se ha realizado con éxito, la báscula pasará al modo de pesaje activo y mostrará el valor del peso real.

### FUNCIONAMIENTO DEL CERO

El cero se puede configurar en las siguientes situaciones:

- Automáticamente al encender (cero inicial).
- Semiautomáticamente (manualmente) presionando el botón ON/ZERO (Encendido/Cero) / OFF (Apagado)
- Semiautomáticamente seleccionando el comando de cero (Z o comando de cero alternativo).

![](_page_11_Picture_30.jpeg)

Presiona el botón ON/ZERO (Encendido/Cero) OFF (Apagado) para poner la pantalla indicadora de peso a cero. La báscula deberá estar estable

para aceptar la operación de cero.

![](_page_11_Picture_33.jpeg)

### **TARA MANUAL**

1. Al realizar el pesaje de un artículo que debe estar en un contenedor, la tara almacena el peso del contenedor en la memoria. Coloque el contenedor

vacío en la báscula (ejemplo 0.5 kg) y presione el botón TARE (Tara). La pantalla mostrará el peso neto.

![](_page_11_Figure_37.jpeg)

2. Para eliminar el valor de tara, vacíe la báscula y presione elbotón TARE (Tara). La pantalla mostrará el peso bruto.

![](_page_11_Picture_39.jpeg)

**>0< ॉ** PCS NET TARE

### CAMBIAR LAS UNIDADES DE MEDIDA

Mantenga presionado el botón PRINT UNITS (Imprimir Unidades) hasta que aparezca la unidad de medida deseada.

### **IMPRIMIR DATOS**

1. Imprimir los datos mostrados en una impresora o enviar los datos a una computadora reaujere aue se establezcan los parámetros de comunicación en el menú de impresión.

1. Presione el botón PRINT UNITS (Imprimir Unidades) para enviar los datos mostrados al puerto de comunicación.

### MODOS DE APLICACIÓN

Solo se muestran los modos habilitados en el modo menú.

![](_page_12_Figure_4.jpeg)

1. Coloque el artículo que desea pesar en la báscula. La ilustración muestra un ejemplo con un peso bruto de 1.5 kg.

PESAJE

![](_page_12_Picture_6.jpeg)

NOTA: Para regresar al modo de pesaje desde  $\overline{}$ el modo de conteo de piezas, mantenga presionado el botón MODE (Modo) hasta aue se muestre la palabra WEIGH en la pantalla.

### **CONTEO DE PIEZAS**

1. Use este modo para contar partes de un peso uniforme. El indicador determina la

![](_page_12_Picture_10.jpeg)

cantidad basándose en el peso promedio de una pieza única. Todas las piezas deberán tener un peso uniforme para que la medición sea precisa.

2. Para acceder al modo de conteo de piezas, mantenga presionado el botón MODE (Modo) hasta que se muestre la palabra Count en la pantalla.

### PESO PROMEDIO POR PIEZA (APW)

![](_page_12_Picture_14.jpeg)

Al liberar el botón MODE (Modo), se muestra la palabra *ELr.P'W' Pcs* en la pantalla.

NOTA: Si no se ha almacenado un APW previamente, se saltará la pantalla CLr.PW v se mostrará la palabra PUt 10 Pcs.

#### BORRAR UN APW ALMACENADO

Presione el botón YES (Sí) para borrar el APW almacenado.

#### **RECUPERAR UN APW AL-**MACENADO

1. Presione el botón NO para recuperar el APW existente.

![](_page_12_Picture_21.jpeg)

2. Presione el botón FUNCTION (Función)

>0< ঢਿੰੈੀ

/ MODE (Modo) para mostrar el valor de APW temporalmente.

#### DETERMINAR EL PESO PROMEDIO POR PIEZA (APW)

La pantalla mostrará la palabra PUt 10 Pcs.

#### DETERMINAR UN NUEVO APW

- 1. Presione el botón NO para aumentar la cantidad de la muestra. Las opciones son 5, 10, 20, 50, 100 y 200.
- 2. Para determinar el APW. coloque el número de ejemplares especificado en la báscula y presione el botón YES (Sí) para capturar el peso.

### COMENZAR EL CONTEO

1. Coloque las piezas en la báscula v lea el conteo. Si se va a utilizar un contenedor, asegúrese de tarar primero el contenedor vacío.

# PCS NET TARE PCS NET TARI PCS PCS NET TARE ۲÷٦ PCS NET TARE →0< िँ PCS NET TARE **>)**< 😚 PCS NET TARE

### LEGAL PARA USO COMERCIAL

Cuando el indicador se utiliza para fines comerciales o para una aplicación legalmente

controlada, debe ser configurado, verificado y sellado de acuerdo con las normas locales de pesos y medidas. Es responsabilidad del comprador asegurarse de que se cumplan todos los requisitos legales pertinentes.

>0< ঢিঁা

PCS NET

#### CONFIGURACIONES

Antes de verificar y sellar, lleve a cabo los siguientes pasos:

- 1. Verifique que las configuraciones del menú cumplen las normas locales de pesos y medidas.
- 2. Calibre el aparato.
- 3. Active Legal for Trade (Legal para uso comercial) en el menú de configuración.
- 4. Salga del menú.
- 5. Desconecte la alimentación del indicador y abra la carcasa.
- 6. Ponga el interruptor de seguridad en la posición "ON" (Encendido).
- 7. Cierre la carcasa.
- 8. Vuelva a conectar la alimentación y encienda el indicador.

- NOTA: Para las instalaciones que emplean el método de sellado de registro de eventos, son innecesarios los pasos del 5 al 8. Sin embargo, el interruptor de seguridad puede ponerse en la posición ON (Encendido) para proteger la configuración y los parámetros de calibración contra cambios no intencionales.
- NOTA: Cuando la opción Legal for Trade (Legal S para uso comercial) esté en ON (Encendido) y el interruptor de seguridad esté en ON (Encendido), no podrán modificarse las siguientes configuraciones de menú: Calibración de intervalo, calibración de linealidad, GEO, LFT, unidad de calibración, capacidad, graduación, power on unit (Unidad de Encendido), rango cero, seguimiento de cero automático, modo ampliado, modo de conteo, unidad de kilogramo, unidad de libra, unidad de gramo, unidad de onza, unidad de onza de libra, solo estable. Para poder editar estas configuraciones de menú, vuelva a colocar el interruptor de seguridad en la posición OFF (Apagado) y ponga el elemento de menú LFT en posición OFF (Apagado).

### VERIFICACIÓN

La autoridad local de pesos y medidas o un agente de servicio autorizado debe llevar a cabo un procedimiento de verificación. Comuníquese con su oficina de pesos y medidas locales para obtener detalles adicionales.

### **SELLADO**

#### **SELLOS FÍSICOS**

Para las jurisdicciones que utilizan el método de sellado físico, el director local de pesos y medidas o un agente de servicio autorizado debe colocar un sello de seguridad para evitar la manipulación de las configuraciones. Consulte las ilustraciones que se muestran a continuación para ver los métodos de sellado. (Vea Diagramas 4 y 5)

![](_page_13_Figure_8.jpeg)

### SELLO DE REGISTRO DE EVENTOS

Para las jurisdicciones que utilizan el método de sellado de registro de eventos, el funcionario local de pesos y medidas o un agente de servicio autorizado debe registrar los valores de configuración y de contador de eventos de calibración actuales en el momento del sellado. Estos valores se compararán con los hallados en una inspección futura.

#### NOTA: Realizar un cambio en el valor de un contador S de eventos es equivalente a romper un sello físico.

El registro de eventos utiliza dos contadores de eventos para registrar los cambios en la configuración y los parámetros de calibración:

- El contador de eventos de configuración (CFG) indexará sumando uno al salir del menú si se cambian una o más de las siguientes configuraciones: Legal para uso comercial, unidad de calibración, capacidad, graduación, Power On Unit (Unidad de Encedido), rango cero, seguimiento de cero automático, modo ampliado, modo de conteo, unidad de kilogramo, unidad de libra, unidad de gramo, unidad de onza, unidad de onza de libra, solo estable.
- NOTA: Tenga en cuenta que el contador solo 5 indexará una vez, incluso si se cambian varias configuraciones. Los valores del contador de eventos de calibración tienen un ranao de CFG000 a CFG999. Cuando el valor alcanza CFG999, el conteo comienza de nuevo en CFG000.
- El contador de eventos de calibración (CAL) indexará sumando uno al salir del menú si se realizan cambios en la configuración de calibración de intervalo, calibración de linealidad o GEO. Tenga en cuenta que el contador solo indexará una vez, incluso si se cambian varias configuraciones. Los valores del contador de eventos de calibración tienen un rango de CAL000 a CAL999. Cuando el valor alcanza CAL999, el conteo comienza de nuevo en CAL000.

Los contadores de eventos pueden verse manteniendo presionado el botón MENU (Menú). Mientras se mantiene presionado el botón, la pantalla

![](_page_13_Picture_17.jpeg)

mostrará la palabra MERU seguida de RUJ IE.

- Libere el botón cuando se 1. muestre la palabra AUd It para ver la información del registro de eventos.
- 2. La información del registro de eventos se muestra en el formato CFGxxx y CALxxx.
- 3. Luego el indicador regresa al funcionamiento normal.

![](_page_13_Figure_22.jpeg)

![](_page_14_Picture_1.jpeg)

iPRECAUCIÓN! Desconecte la unidad del suministro de electricidad antes de limpiarla.

#### LIMPIEZA

- La carcasa puede limpiarse con un paño humedecido con un detergente suave en caso de ser necesario.
- No use solventes, químicos, alcohol, amoníaco ni abrasivos para limpiar la carcasa o el panel de control.

### SOLUCIÓN DE PROBLEMAS

| PROBLEMA DE FUNCIONAMIENTO                                        | CAUSAS                                                                | RECOMENDACIONES                                                                                                    |
|-------------------------------------------------------------------|-----------------------------------------------------------------------|----------------------------------------------------------------------------------------------------|
| La unidad no enciende.                                            | El cable eléctrico no está<br>enchufado o conectado<br>correctamente. | Compruebe las conexiones del<br>cable eléctrico. Asegúrese de que el<br>cordón eléctrico está correctamente<br>conectado al tomacorriente.                          |
|                                                                   | El tomacorriente no está<br>suministrando electricidad.               | Compruebe la fuente de energía.                                                                                                    |
|                                                                   | La batería está agotada.                                              | Vuelva a conectar la corriente AC para cargar la batería.                                                                                                    |
|                                                                   | Otras fallas.                                                         | Servicio necesario.                                                                                                    |
| La báscula no regresa a cero, o el cero no aparece al             | La carga de la báscula excede los<br>límites permitidos.              | Retire el peso de la báscula.                                                                                                    |
| encenderse.                                                       | La carga de la báscula no está<br>estable.                            | Espere a que la carga se estabilice.                                                                                                    |
|                                                                   | Daño en las celdas de carga.                                          | Servicio necesario.                                                                                                    |
| No se puede calibrar.                                             | Menú de calibración bloqueada<br>en ON (encendido).                   | Configure el menú de calibración<br>bloqueada en OFF (apagado).                                                                                                    |
|                                                                   | Interruptor de bloqueo en ON<br>(encendido).                          | Ponga el interruptor de bloqueo en<br>OFF (apagado)                                                                                                    |
|                                                                   | Menú LFT en ON (encendido).                                           | Configure el menú LFT en OFF<br>(apagado).                                                                                                    |
|                                                                   | Valor incorrecto para la masa de calibración.                         | Use la masa de calibración correcta.                                                                                                    |
| No se puede mostrar el peso<br>en la unidad de pesaje<br>deseada. | Unidades no configuradas en ON<br>(encendido).                        | Habilite las unidades en menú de<br>unidades.                                                                                                    |
| No se pueden cambiar<br>las configuraciones del menú.             | El menú se ha bloqueado.                                              | Configure el menú seleccionado<br>en OFF (apagado) en el menú de<br>bloqueo. Puede que el interruptor<br>de bloqueo deba colocarse en la<br>posición OFF (apagado). |
|                                                                   | El interruptor de bloqueo está en<br>ON (encendido).                  | Ponga el interruptor de bloqueo en<br>OFF (apagado)                                                                                                    |

### CONTINUACIÓN DE SOLUCIÓN DE PROBLEMAS

| PROBLEMA DE FUNCIONAMIENTO CAUSAS        |                                                                                            | RECOMENDACIONES                                                                                                    |  |
|------------------------------------------|--------------------------------------------------------------------------------------------|----------------------------------------------------------------------------------------------------|--|
| El indicador de batería<br>parpadea.     | La batería está descargada.                                                                | Conecte el indicador a una fuente<br>de alimentación y cargue la batería.                                                       |  |
| La batería no se carga<br>completamente. | La batería está defectuosa.                                                                | Reemplace la batería.                                                                                                    |  |
| Error 7.0                                | Lectura de pesaje inestable cuando<br>se está definiendo el peso de<br>referencia.         | Compruebe la ubicación de la plataforma.                                                                                        |  |
| Error 8.1                                | La lectura de pesaje supera el límite<br>del cero inicial al encender.                     | Quite la carga de la báscula. Vuelva a<br>calibrar la báscula.                                                                  |  |
| Error 8.2                                | La lectura de pesaje está por<br>debajo del límite del cero inicial al<br>encender.        | Remueva las etiquetas de envío que se<br>encuentran debajo de la bandeja.<br>Agregue peso a la báscula. Recalibre<br>la báscula |  |
| Error 8.3                                | La lectura de pesaje supera el límite<br>de sobrecarga.                                    | Reduzca la carga de la báscula.                                                                                                 |  |
| Error 8.4                                | La lectura de pesaje es inferior al<br>límite de subcarga.                                 | Coloque la carga sobre la báscula.<br>Vuelva a calibrar la báscula.                                                             |  |
| Err 9.0                                  | Falla interna.                                                                             | Servicio necesario.                                                                                                    |  |
| Err 9.5                                  | Los datos de calibración no se<br>muestran.                                                | Calibre la báscula.                                                                                                    |  |
| Err 53                                   | Datos EEPROM incorrectos.                                                                  | Servicio necesario.                                                                                                    |  |
| CAL E                                    | Error de calibración. El valor de<br>calibración está fuera de los límites<br>permisibles. | Repita la calibración utilizando las<br>pesas de calibración correctas.                                                         |  |
| LOW.rEF                                  | El peso promedio por pieza de las<br>partes es pequeño (aviso).                            | Use partes con un peso promedio por<br>pieza mayor o igual a 1 división.                                                        |  |
| REF.WT Err                               | El peso promedio por pieza de las<br>partes es muy pequeño.                                | Use partes con un peso promedio por<br>pieza mayor o igual a 0.1 división.                                                      |  |

Si la sección de solución de problemas no soluciona su problema, llame a la línea de Servicio a Clientes de Uline al 800-295-5510.

NOTA: Antes de usar el indicador por primera vez, la batería recargable interna debe cargarse por completo durante 12 horas. El indicador puede funcionar durante el proceso de carga. La batería está protegida de posibles sobrecargas y el indicador puede permanecer conectado a la corriente AC.

![](_page_15_Picture_4.jpeg)

### ULINE H-2587, H-4594 OHAUS DEFENDER<sup>MC</sup> 3000 – BALANCE NUMÉRIQUE

1-800-295-5510 uline.ca

![](_page_16_Figure_2.jpeg)

### APERÇU DES COMMANDES

#### PANNEAU DE COMMANDE

![](_page_16_Figure_5.jpeg)

### FONCTIONS DES COMMANDES

#### ÉLÉMENTS DU PANNEAU DE COMMANDE

| #  | DESCRIPTION                   |
|----|-------------------------------|
| 1  | Fenêtre affichant la capacité |
| 2  | Touche du menu TARE           |
| 3  | Symbole TARE                  |
| 4  | Touche du mode FUNCTION       |
| 5  | Symbole NET                   |
| 6  | Symbole PCS                   |
| 7  | Touche PRINT/unités           |
| 8  | Symbole du mode d'étalonnage  |
| 9  | Symbole du niveau de la pile  |
| 10 | Touche ON/ZERO Off            |
| 11 | Symbole de mise à zéro        |

| TOUCHE                                   | On/Zero<br>Off<br>Yes                                                         | Print<br>Units<br>No                                                                                                    | Function<br>Mode<br>Back                                                                                         | Tare<br>Menu<br>Exit                                                                                                    |
|------------------------------------------|-------------------------------------------------------------------------------|----------------------------------------------------------------------------------------------------|----------------------------------------------------------------------------------------------------|----------------------------------------------------------------------------------------------------|
| FONCTION PRINCIPALE<br>(Courte pression) | ON/ZERO<br>Si l'indicateur est à « ON »<br>(marche), elle se remet à<br>zéro. | PRINT<br>Envoie la valeur<br>actuelle au port COM<br>si « AUTOPRINT » est en<br>position « OFF » (arrêt).                                                                          | FUNCTION<br>Lance un mode.                                                                                       | TARE<br>Exécute un tarage.                                                                                                    |
| FONCTION AUXILIAIRE<br>(Longue pression) | OFF<br>Allume ou éteint<br>l'indicateur.                                      | UNITS<br>Change l'unité de<br>pesage.                                                                                                    | MODE<br>Permet de changer de<br>mode.<br>Maintenir la touche<br>enfoncée pour parcourir<br>les différents modes. | MENU<br>Accède au menu<br>utilisateur.<br>Affiche les compteurs<br>d'événements de piste<br>de vérification (longue<br>pression). |
| FONCTION MENU<br>(Courte pression)       | YES<br>Accepte le paramètre<br>actuellement affiché à<br>l'écran.             | NO<br>Accède au menu ou<br>à l'élément du menu<br>suivant.<br>Rejette le paramètre<br>actuellement affiché et<br>accède au paramètre<br>disponible suivant.<br>Augmente la valeur. | BACK<br>Revient à l'élément<br>précédent du menu.<br>Diminue la valeur.                                          | EXIT<br>Quitte le menu<br>utilisateur.<br>Annule l'étalonnage en<br>cours.                                                        |

### INSTALLATION

 Retirez les quatre entretoises d'expédition rouges situées en-dessous de la plateforme métallique. (Voir Figure 1)

![](_page_17_Figure_2.jpeg)

### FONCTIONNEMENT

### ALLUMER OU ÉTEINDRE L'INDICATEUR

 Pour allumer l'indicateur, maintenez la touche ON/ZERO OFF enfoncée pendant deux secondes.

![](_page_17_Picture_6.jpeg)

L'indicateur effectue un test d'affichage, affichant momentanément la version du logiciel pour accéder ensuite au mode de pesage actif.

 Pour éteindre l'indicateur, maintenez la touche
ON/ZERO OFF enfoncée jusqu'à ce que *OFF* (arrêt) apparaisse.

![](_page_17_Picture_9.jpeg)

### MENU DE NAVIGATION

#### POUR ACCÉDER AU MENU

- 1. Maintenez la touche **TARE MENU** enfoncée jusqu'à ce que *MENU* apparaisse à l'écran. Le premier niveau supérieur du menu s'affiche. Fonctions des touches du menu de navigation:
  - YES Permet la saisie dans le menu affiché. Accepte le paramètre affiché et accède à l'élément suivant du menu.
  - NO Saute le menu affiché. Refuse le paramètre affiché ou l'élément du menu et accède à l'élément disponible suivant.
  - BACK Recule dans les menus des niveaux supérieur et intermédiaire. Bascule d'une liste d'éléments sélectionnables au menu du niveau intermédiaire précédent.
  - EXIT Quitte directement le menu pour accéder au mode de pesage actif.

### CHANGER L'UNITÉ DE MESURE

#### RÉGLER L'UNITÉ DE MESURE DU DÉMARRAGE

Régler l'unité de mesure affichée au démarrage à g, kg, lb, oz, lb/oz ou Auto (la dernière unité de mesure utilisée avant que la balance n'ait été éteinte).

 Depuis le menu de configuration, appuyez sur la touche NO jusqu'à ce que le paramètre « Power On Unit » (unité de mesure au démarrage) s'affiche.

![](_page_17_Picture_21.jpeg)

- 2. Appuyez sur la touche YES pour accéder au menu du paramètre « Power On Unit » (unité de mesure au démarrage).
- 3. Appuyez sur la touche **NO** jusqu'à ce que l'unité de mesure désirée s'affiche.
- 4. Appuyez sur la touche YES pour accepter la nouvelle unité de mesure.

#### ACTIVER LES UNITÉS DE MESURE

Les unités de mesure doivent être activées dans le menu pour pouvoir les sélectionner en appuyant sur la touche **PRINT/UNITS/NO**.

 Depuis le menu d'unités de mesure, vous pouvez activer et désactiver les unités de mesure (Voir Figure 2).

UNIE

Figure 2

| Reset         | No, Yes                 |
|---------------|-------------------------|
| Kilograms     | Off, <b>On</b>          |
| Pounds        | Off, On                 |
| Grams         | <b>O</b> ff, On         |
| Ounces        | <b>O</b> ff, On         |
| Pounds:Ounces | <b>O</b> ff, On         |
| End Unit      | Sortir du menu d'unités |
|               |                         |

- 2. Appuyez sur la touche YES pour accepter le paramètre actuel (ON ou OFF).
- 3. Appuyez sur la touche NO pour changer le paramètre actuel (ON ou OFF).

### FONCTIONNEMENT SUITE

#### RÉINITIALISATION

Rétablir les paramètres d'usine par défaut dans le menu d'unités de mesure :

NO = Non réinitialisé

YES = Réinitialisé

REMARQUE: Si l'option Autoriser à des fins commerciales est réglée en position « ON », ces paramètres ne sont pas réinitialisés.

#### L'UNITÉ DE KILOGRAMME

Définir le statut :

OFF = Désactivé

ON = Activé

![](_page_18_Picture_10.jpeg)

UNIE

OFF

00

UNIE a

OFF

00

UNIL oz

OFF

00

rFSFF

ПО

*YES* 

#### L'UNITÉ DE LIVRE

Définir le statut :

OFF = Désactivé

ON = Activé

### L'UNITÉ DE GRAMME

Définir le statut : OFF = Désactivé ON = Activé

L'UNITÉ D'ONCE

Définir le statut : OFF = Désactivé

ON = Activé

| l'Unité de livre/once |      |
|-----------------------|------|
| Définir le statut :   | UNIE |
| OFF = Désactivé       |      |
| ON = Activé           | OFF  |
|                       | חח   |

lb oz

### MENU D'ÉTALONNAGE

Deux procédés d'étalonnage sont offerts – Étalonnage de l'intervalle de mesure et étalonnage linéaire. (Voir Figure 3) Figure 3

| Span<br>Linearity | Perform<br>Perform   |  |
|-------------------|----------------------|--|
| Geographic        |                      |  |
| Adjustment        | Set 00 Set 19 Set 31 |  |
| End Calibration   | Exit CALIBRATE menu  |  |

- 1. Assurez-vous que les masses d'étalonnage appropriées sont disponibles avant de commencer l'étalonnage.
- 2. Assurez-vous que la base de la balance est de niveau et stable pendant tout le processus d'étalonnage.
- 3. L'étalonnage n'est pas possible si « LFT » est en position **ON** (marche).
- 4. Laissez l'indicateur se réchauffer environ 5 minutes pour qu'il s'ajuste à la température ambiante.
- 5. Pour annuler l'étalonnage, appuyez sur la touche EXIT (quitter) à tout moment pendant le processus d'étalonnage.

#### VALEURS D'ÉTALONNAGE

| N° DE<br>MODÈLE | POINTS D'ÉTALONNAGE DE<br>L'INTERVALLE DE MESURE (kg)   | Points d'Étalonnage<br>En linéarité (kg) |
|-----------------|---------------------------------------------------------|------------------------------------------|
| H-2587          | 5, 10, 15, 20, 25, 30, 40, 50, 60                       | 30, 60                                   |
| H-4594          | 5, 10, 15, 20, 25, 30, 40, 50,<br>60, 75, 100, 120, 150 | 75, 150                                  |

### ÉTALONNAGE DE L'INTERVALLE DE MESURE

1. L'étalonnage de l'intervalle de mesure utilise deux points pour ajuster la balance. Le premier point représente la valeur zéro lorsqu'il n'y a pas de poids sur la balance. Le deuxième point est la valeur de l'intervalle de mesure lorsqu'une masse d'étalonnage est placée sur la balance.

PAGE 19 OF 24

0521 IH-2587

### FONCTIONNEMENT SUITE

2. Lorsque *SPRI* est affiché, appuvez sur la touche YES pour accéder au menu de l'étalonnage de l'intervalle de mesure. Le chiffre 0 clignote à l'écran.

![](_page_19_Picture_2.jpeg)

3. Lorsqu'il n'y a pas de poids sur la - - [ - balance, appuyez sur la touche YES pour déterminer le point zéro. L'écran

indique -- E-- pendant que le point zéro est déterminé.

4. Le point d'étalonnage de l'intervalle de mesure clignote sur l'écran. Placez le poids spécifié sur la balance et appuyez sur la touche YES.

![](_page_19_Picture_6.jpeg)

J 5 kg

- 5. Pour choisir un autre point d'intervalle de mesure, appuyez plusieurs fois sur la touche NO pour augmenter les sélections ou appuyez sur la touche BACK pour diminuer les sélections. Lorsque la valeur désirée s'affiche, placez le poids spécifié sur la balance et appuyez sur la touche YES.
- 6. L'écran indiaue  $-\mathcal{E}$ --lorsaue le point d'intervalle de mesure est déterminé.

![](_page_19_Picture_9.jpeg)

25000\*\*

7. Si l'étalonnage de l'intervalle de mesure est réussi, la balance quitte le mode de pesage actif et affiche la valeur du poids actuel.

### ÉTALONNAGE LINAIRE

- 1. L'étalonnage linéaire utilise trois points d'étalonnage. Le premier point d'étalonnage est déterminé lorsqu'il n'y a pas de poids sur la balance. Le deuxième point d'étalonnage est déterminé à environ la moitié de sa capacité. Le troisième point d'étalonnage est déterminé lorsque la capacité est atteinte. Les points d'étalonnage linéaires sont fixes et ne peuvent être modifiés par l'utilisateur au cours du processus d'étalonnage.
- 2. Lorsque L INERr est affiché, appuyez sur la touche YES pour accéder au menu de l'étalonnage linéaire.
- 3. Le chiffre 2 clianote à l'écran. Lorsau'il n'v a pas de poids sur la balance, appuyez sur la touche YES pour déterminer le point zéro.
- 4. L'écran indique -- E-- lorsque le point zéro est déterminé.
- 5. Le point milieu d'étalonnage clignote sur l'écran.
- 6. Placez le poids spécifié sur la balance et appuyez sur la touche YES. L'écran indique --E-- lorsque le point milieu est déterminé.

- 7. Le point d'étalonnage complet clignote à l'écran.
- 8. Placez le poids spécifié sur la balance et appuyez sur la touche YES. L'écran indique  $-\mathcal{L}$ --lorsque le point complet est déterminé.
- 9. Si l'étalonnage linéaire est réussi, la balance quitte le mode de pesage actif et affiche la valeur du poids actuel.

![](_page_19_Figure_22.jpeg)

![](_page_19_Picture_23.jpeg)

### **MISE À ZÉRO**

La valeur zéro peut être réglée dans les conditions suivantes:

- Automatiquement au démarrage (zéro initial).
- Semi-automatiquement (manuellement) en • appuyant sur la touche ON/ZERO OFF.
- Semi-automatiquement en envoyant la commande zéro (Z ou la commande ALT-zéro).

Appuyez sur la touche ON/ZERO OFF pour mettre à zéro l'écran d'affichaae du poids. La balance doit être stable pour effectuer la mise à zéro.

![](_page_19_Figure_30.jpeg)

### **TARE (MANUEL)**

1. Lors du pesage d'un objet qui doit être tenu dans un contenant, le tarage enregistre le poids du contenant. Placez

>0< ঢি

le contenant vide sur la balance (p. ex. 0,5 kg) et appuyez sur la touche TARE. Le poids net s'affichera à l'écran.

2. Pour effacer la valeur de tare, déchargez la balance et appuyez sur la touche TARE. Le poids brut s'affichera à l'écran.

![](_page_19_Picture_36.jpeg)

![](_page_19_Picture_37.jpeg)

### MODIFICATION DE L'UNITÉ DE MESURE

Maintenez la touche PRINT UNITS enfoncée jusqu'à ce que l'unité de mesure désirée soit affichée.

### **IMPRESSION DES DONNÉES**

- 1. Les paramètres de communication doivent être définis dans le menu d'impression pour imprimer les données affichées à l'aide d'une imprimante ou pour transmettre les données à un ordinateur.
- 2. Appuyez sur la touche PRINT UNITS pour envoyer les données affichées au port de communication.

![](_page_19_Picture_45.jpeg)

∏ kg

IS kg

- - [ - -

### MODES D'APPLICATION

Seuls les modes activés dans le menu mode sont affichés.

### PESAGE

1. Placez les objets à peser sur la balance. L'illustration indique un échantillon ayant un poids brut de 1,5 kg.

![](_page_20_Picture_5.jpeg)

![](_page_20_Picture_6.jpeg)

**REMARQUE** : Pour revenir au mode de pesage  $\overline{S}$ à partir du mode de comptage, maintenez la touche MODE enfoncée jusqu'à ce que « WEIGH » soit affiché.

### **COMPTAGE DE PIÈCES**

1. Utilisez ce mode pour le comptage d'éléments de même poids. L'indicateur détermine la quantité en

![](_page_20_Picture_10.jpeg)

fonction du poids moyen d'un seul élément. Tous les éléments doivent avoir un poids similaire pour assurer une mesure précise.

2. Pour revenir au mode de comptage d'éléments, maintenez la touche MODE enfoncée jusqu'à ce que Count soit affiché.

### POIDS MOYEN D'UN **OBJET (APW)**

Lorsque la touche MODE est

PCS NET TARE relâchée, le signe *ELr.P'*<sup>"</sup> Pcs

5

s'affiche.

**REMARQUE : Si aucun APW n'a été** préalablement enregistré, le symbole « CLr.PW » est ignoré et l'affichage indique PUt 10 pièces.

#### EFFACER UN APW ENREGISTRÉ

Appuyez sur la touche YES pour effacer un APW enregistré.

#### RÉCUPÉRER UN APW ENRE-GISTRÉ

![](_page_20_Figure_20.jpeg)

- 1. Appuyez sur la touche NO pour récupérer un APW enregistré.
- **→**0< 「\*」 PCS NET TARE 2. Appuyez sur la touche FUNCTION MODE pour afficher temporairement la valeur APW.

PAGE 21 OF 24

### DÉTERMINER LE POIDS MOYEN D'UN ÉLÉMENT (APW)

L'écran affiche PUt 10 pièces.

#### DÉTERMINER UN **NOUVEL APW**

- 1. Appuyez sur la touche NO pour augmenter la grosseur d'échantillon. Les options sont 5, 10, 20, 50, 100 et 200 pièces.
- 2. Pour déterminer l'APW, placez la quantité d'échantillons spécifiée sur la balance et appuyez sur la touche YES pour saisir le poids.

#### DÉBUT DU COMPTAGE

1. Placez les objets sur la balance et lisez la valeur affichée. Si un contenant est utilisé. assurez-vous de tarer le contenant vide d'abord.

### **AUTORISER À DES FINS** COMMERCIALES

Lorsque l'indicateur est utilisé à des fins commerciales ou pour

![](_page_20_Picture_33.jpeg)

une utilisation sous contrôle >0< টি PCS NFT TARE iuridiaue, il doit être installé. vérifié et scellé conformément aux réglementations locales sur les poids et mesures. Il est de la responsabilité de l'acheteur de s'assurer que toutes les exigences

#### juridiques applicables sont respectées. RÉGLAGES

Avant la vérification et le scellage, suivez les étapes ci-dessous :

- Vérifiez que les paramètres du menu sont conformes 1. aux règles locales sur les poids et mesures.
- 2. Effectuez un étalonnage.
- 3. Réglez l'option Legal for Trade (Autoriser à des fins commerciales) en position « ON » (marche) dans le menu configuration.
- 4. Quittez le menu.
- 5. Débranchez l'alimentation de l'indicateur et ouvrez le boîtier.
- 6. Placez le commutateur de sécurité en position « ON » (marche).
- 7. Fermez le boîtier.
- 8. Rebranchez l'alimentation et allumez l'indicateur. 0521 IH-2587

### FONCTIONNEMENT SUITE

- REMARQUE : Pour les installations qui utilisent un procédé de scellage par piste de vérification, les étapes 5 à 8 ne sont pas nécessaires. Cependant, le commutateur de sécurité peut être réglé en position ON (marche) pour protéger les données en cas de modifications non intentionnelles des paramètres de configuration et d'étalonnage.
- **REMARQUE** : Lorsque l'option Legal for Trade  $\overline{S}$ (Autoriser à des fins commerciales) est en position ON (marche) et que le commutateur de sécurité est en position ON, les paramètres du menu suivant ne peuvent pas être modifiés : étalonnage de l'intervalle de mesure, étalonnage en linéarité, GEO, LFT, unité d'étalonnage, capacité, graduation, unité de mesure au démarrage, plage zéro, suivi de la plage zéro, mode élargi, mode comptage, unité de kilogramme, unité de livre, unité de gramme, unité d'once, unité once/livre, stabilité seulement. Pour activer la modification de ces paramètres du menu, replacez le commutateur de sécurité en position OFF (arrêt) et réglez l'élément du menu LFT en position OFF.

### VÉRIFICATION

Le responsable local de vérification des poids et mesures ou l'agent de service autorisé doivent effectuer les procédures de vérification. Veuillez communiquer avec votre bureau local de vérification des poids et mesures pour plus de renseignements.

### SCELLAGE

#### SCELLAGE PHYSIQUE

Pour les juridictions qui utilisent un procédé de scellage physique, le responsable local de vérification des poids et mesures ou l'agent de service autorisé doivent apposer un sceau de sécurité pour éviter que les paramètres soient modifiés. Reportez-vous aux illustrations ci-dessous pour obtenir des renseignements sur les procédés de scellage.

(Voir Figures 4 et 5) Figure 4

![](_page_21_Figure_9.jpeg)

### SCELLAGE PAR PISTE DE VÉRIFICATION

Pour les juridictions qui utilisent un procédé de scellage par piste de vérification, le responsable local de vérification des poids et mesures ou l'agent de service autorisé doivent enregistrer les valeurs actuelles de compteur d'étalonnage et de configuration au moment du scellage. Ces valeurs seront comparées aux valeurs constatées lors d'une inspection future.

REMARQUE : La modification d'une valeur d'un compteur d'événements équivaut à briser un sceau physique.

La piste de vérification utilise deux compteurs d'événements pour enregistrer les modifications des paramètres de configuration et d'étalonnage :

- Le compteur d'événements de configuration (CFG) indexera par un en quittant le menu si un ou plusieurs de ces paramètres ont été modifiés : autoriser à des fins commerciales, unité d'étalonnage, capacité, graduation, unité de mesure au démarrage, plage zéro, suivi de la plage zéro, mode élargi, mode comptage, unité de kilogramme, unité de livre, unité de gramme, unité d'once, unité once/livre, stabilité seulement.
- REMARQUE : Que le compteur n'indexe qu'une seule fois, même si plusieurs paramètres sont modifiés. Les valeurs de compteur d'événements de configuration vont de CFG000 à CFG999. Lorsque la valeur atteint CFG999, le comptage recommence à CFG000.
- Le compteur d'événements d'étalonnage (CAL) indexera par un en quittant le menu si un étalonnage de l'intervalle de mesure, un étalonnage en linéarité ou un paramètre GEO est modifié. Veuillez noter que le compteur n'indexe qu'une seule fois, même si plusieurs paramètres sont modifiés. Les valeurs de compteur d'événements d'étalonnage vont de CAL000 à CAL999. Lorsque la valeur atteint CAL999, le comptage recommence à CAL000.

Les compteurs d'événements peuvent être affichés en maintenant la touche **MENU** enfoncée. Une fois la touche enfoncée. l'écran indiauera *II* 

![](_page_21_Picture_18.jpeg)

enfoncée, l'écran indiquera *MENU* suivi de *RUd IE*.

- Lâchez la touche lorsque AUd It est affiché pour voir les renseignements de piste de vérification.
- Les renseignements de piste de vérification sont affichés dans le format CFGxxx et CALxxx.
- Ensuite, l'indicateur reviendra en mode de fonctionnement normal.

![](_page_21_Picture_23.jpeg)

### ENTRETIEN

![](_page_22_Picture_1.jpeg)

MISE EN GARDE! Débranchez l'appareil de l'alimentation électrique avant toute opération de nettoyage.

#### **NETTOYAGE**

- Le boîtier peut être nettoyé à l'aide d'un chiffon légèrement imbibé de détergent doux au besoin.
- Évitez d'utiliser des solv0ants, des produits chimiques, de l'alcool, de l'ammoniac ou des nettoyants abrasifs pour nettoyer le boîtier ou le panneau de commande.

### DÉPANNAGE

| PROBLÈME DE FONCTIONNEMENT                                                     | CAUSES                                                                     | RECOMMANDATIONS                                                                                                    |
|--------------------------------------------------------------------------------|----------------------------------------------------------------------------|----------------------------------------------------------------------------------------------------|
| L'appareil ne s'allume pas.                                                    | Le cordon d'alimentation n'est<br>pas branché ou correctement<br>connecté. | Vérifiez les branchements du cordon<br>d'alimentation. Assurez-vous que le<br>cordon d'alimentation est<br>correctement branché dans la prise<br>de courant.                                                        |
|                                                                                | La prise de courant ne fournit<br>pas d'électricité.                       | Vérifiez la source d'alimentation<br>électrique.                                                                                                    |
|                                                                                | La charge de la pile est épuisée.                                          | Reconnectez le courant électrique<br>pour charger la pile.                                                                                                    |
|                                                                                | Autre défaillance.                                                         | Entretien nécessaire.                                                                                                    |
| La balance ne se met pas à<br>zéro, ou ne se met pas à zéro<br>lorsqu'allumée. | La charge sur la balance<br>dépasse les limites permises.                  | Retirez la charge de la balance.                                                                                                    |
|                                                                                | La charge sur la balance est<br>instable.                                  | Patientez jusqu'à ce que la charge<br>devienne stable.                                                                                                    |
|                                                                                | La cellule de charge est<br>endommagée.                                    | Entretien nécessaire.                                                                                                    |
| Impossible d'étalonner.                                                        | Le menu de verrouillage<br>d'étalonnage est en position « ON ».            | Réglez le menu de verrouillage<br>d'étalonnage en position « OFF ».                                                                                                    |
|                                                                                | L'interrupteur de verrouillage est en position « ON ».                     | Réglez l'interrupteur de verrouillage en position « OFF ».                                                                                                    |
|                                                                                | Le menu LFT est en position « ON ».                                        | Réglez le menu LFT en position « OFF ».                                                                                                    |
|                                                                                | Valeur incorrecte de masse<br>d'étalonnage.                                | Utilisez la masse d'étalonnage<br>appropriée.                                                                                                    |
| Impossible d'afficher le poids dans<br>l'unité de pesage désirée.              | L'appareil n'est pas en position<br>« ON ».                                | Activez l'appareil dans le menu des<br>unités.                                                                                                    |
| Impossible de modifier<br>les paramètres du menu.                              | Le menu a été verrouillé.                                                  | Réglez le menu sélectionné en position<br>« OFF » dans le menu de verrouillage. Il est<br>possible que l'interrupteur de verrouillage<br>sur la carte de circuits imprimés ait à être<br>réglé en position « OFF ». |
|                                                                                | L'interrupteur de verrouillage est en position « ON ».                     | Réglez l'interrupteur de verrouillage en position « OFF ».                                                                                                    |

### DÉPANNAGE SUITE

| PROBLÈME DE FONCTIONNEMENT                | CAUSES                                                                           | RECOMMANDATIONS                                                                                      |
|-------------------------------------------|----------------------------------------------------------------------------------|----------------------------------------------------------------------------------------------------|
| L'indicateur de la pile clignote.         | La pile est déchargée.                                                           | Branchez l'indicateur et chargez la pile.                                                            |
| La pile ne se charge pas<br>complètement. | La pile est défectueuse.                                                         | Remplacez la pile.                                                                                   |
| Erreur 7.0                                | Le poids affiché est instable lors<br>de la définition du poids de<br>référence. | Vérifiez l'emplacement de la plateforme.                                                             |
| Erreur 8.1                                | Le poids affiché excède le seuil<br>zéro de mise sous tension.                   | Retirez la charge de la balance.<br>Étalonnez de nouveau la balance.                                 |
| Erreur 8.2                                | Le poids affiché est sous le seuil<br>zéro de mise sous tension.                 | Enlevez les étiquettes d'expédition rouges situées en dessous du plateau.                            |
|                                           |                                                                                  | Placez la charge sur le plateau.<br>Étalonnez l a balance à nouveau.                                 |
| Erreur 8.3                                | Le poids affiché excède la limite<br>de surcharge.                               | Diminuez la charge sur la balance.                                                                   |
| Erreur 8.4                                | Le poids affiché est sous la limite<br>de sous-charge.                           | Augmentez la charge sur la balance.<br>Étalonnez de nouveau la balance.                              |
| Err 9.0                                   | Défaut interne.                                                                  | Entretien nécessaire.                                                                                |
| Err 9.5                                   | Les données d'étalonnage sont absentes.                                          | Étalonnez la balance.                                                                                |
| Err 53                                    | Les données EEPROM sont<br>erronées.                                             | Entretien nécessaire.                                                                                |
| CAL E                                     | Erreur d'étalonnage. Valeur<br>d'étalonnage en dehors des<br>limites permises.   | Répétez l'étalonnage en utilisant les poids d'étalonnage appropriés.                                 |
| LOW.rEF                                   | Le poids moyen des pièces est<br>faible (avertissement).                         | Utilisez des éléments ayant un poids<br>moyen des pièces supérieur ou égal à<br>une division de 1.   |
| REF.WT Err                                | Le poids moyen des pièces est<br>trop faible.                                    | Utilisez des éléments ayant un poids<br>moyen des pièces supérieur ou égal à<br>une division de 0,1. |

Si la section Dépannage ne résout pas votre problème, communiquez avec le service à la clientèle ULINE au 1 800 295-5510.

REMARQUE : Avant d'utiliser l'indicateur pour la première fois, la pile rechargeable interne doit être complètement chargée pendant 12 heures. L'indicateur peut être utilisé pendant le chargement. La pile est protégée contre les surcharges et l'indicateur peut rester branché au courant électrique.

![](_page_23_Picture_4.jpeg)